# Adding Facility Codes

Securakey)) Access Control

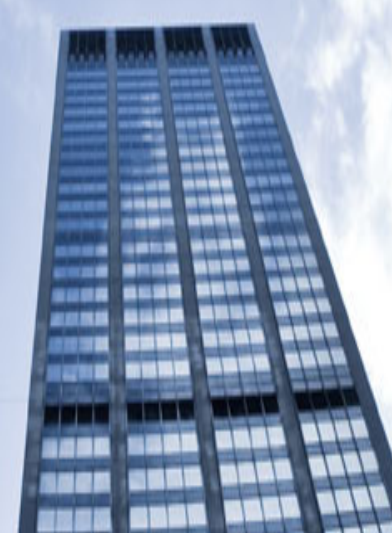

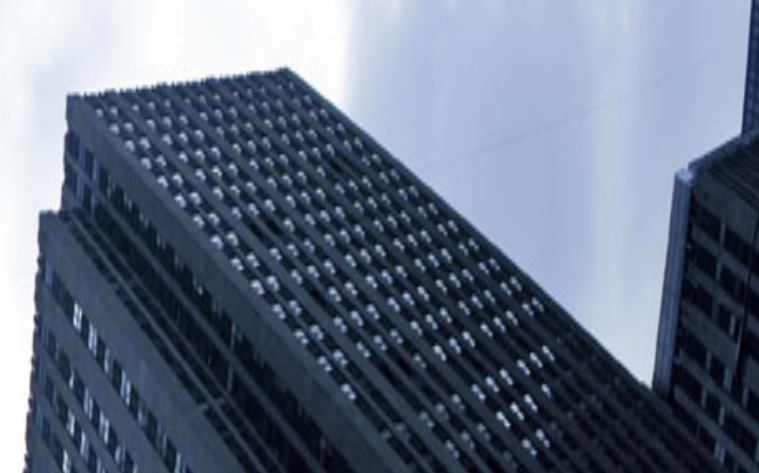

# Adding a Facility Code/ from SK-NET

The SK-ACP, SK-ACPE and SK-MRCP can learn up to 16 Facility Codes

- When possible, use only one facility code
- When not possible, easily add one from SK-NET

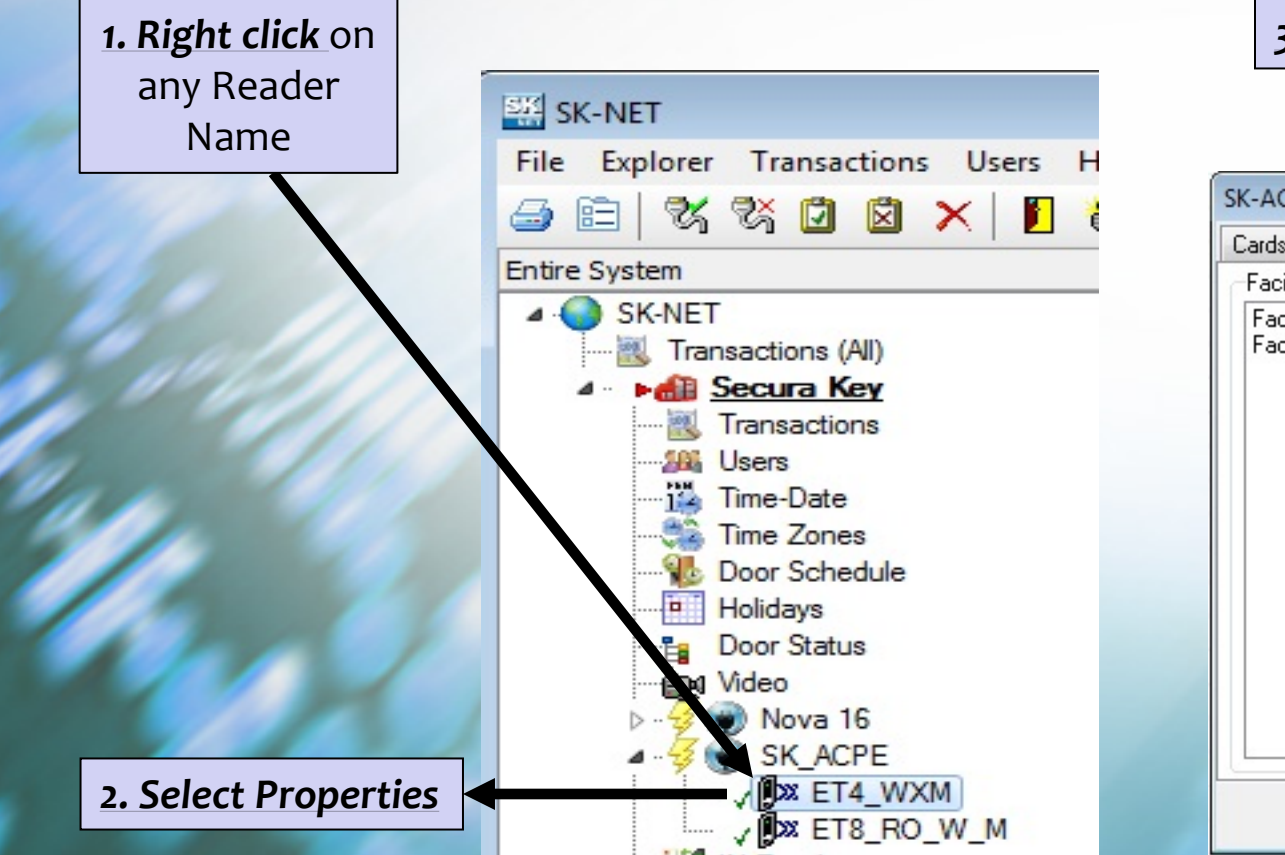

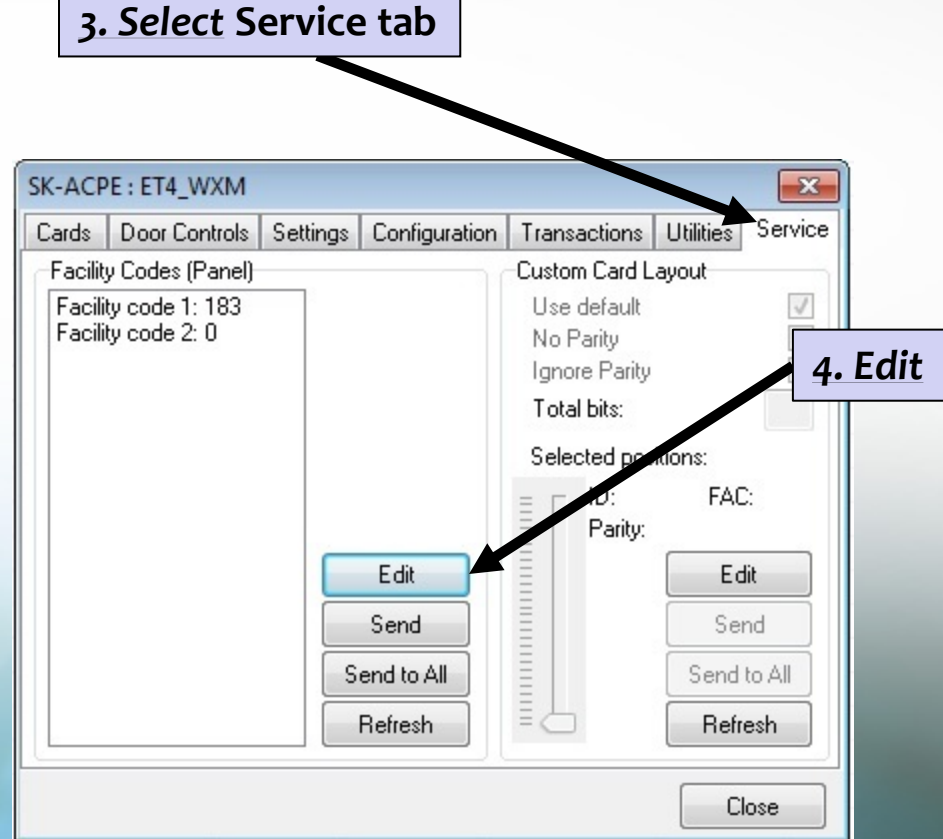

# Adding a Facility Code / from SK-NET

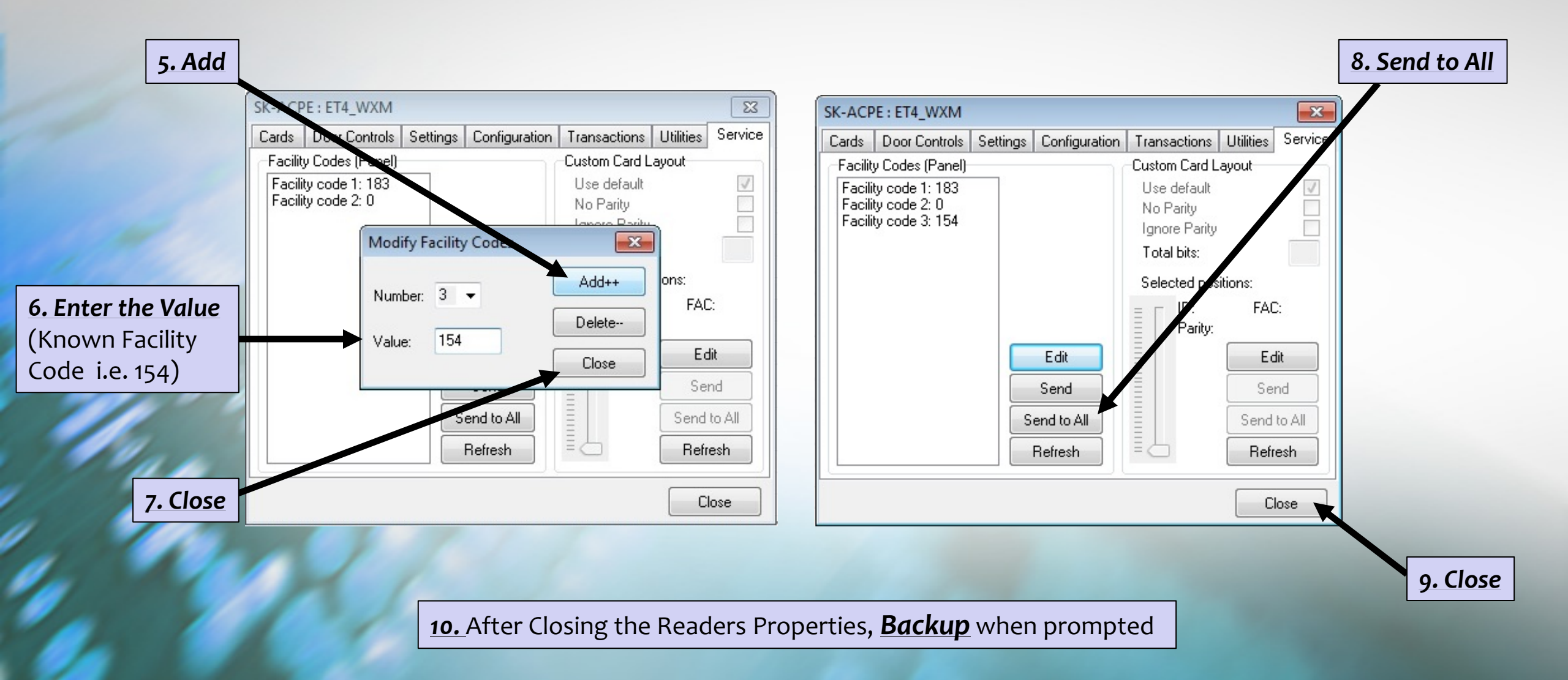

#### To Manually Add a Facility Code

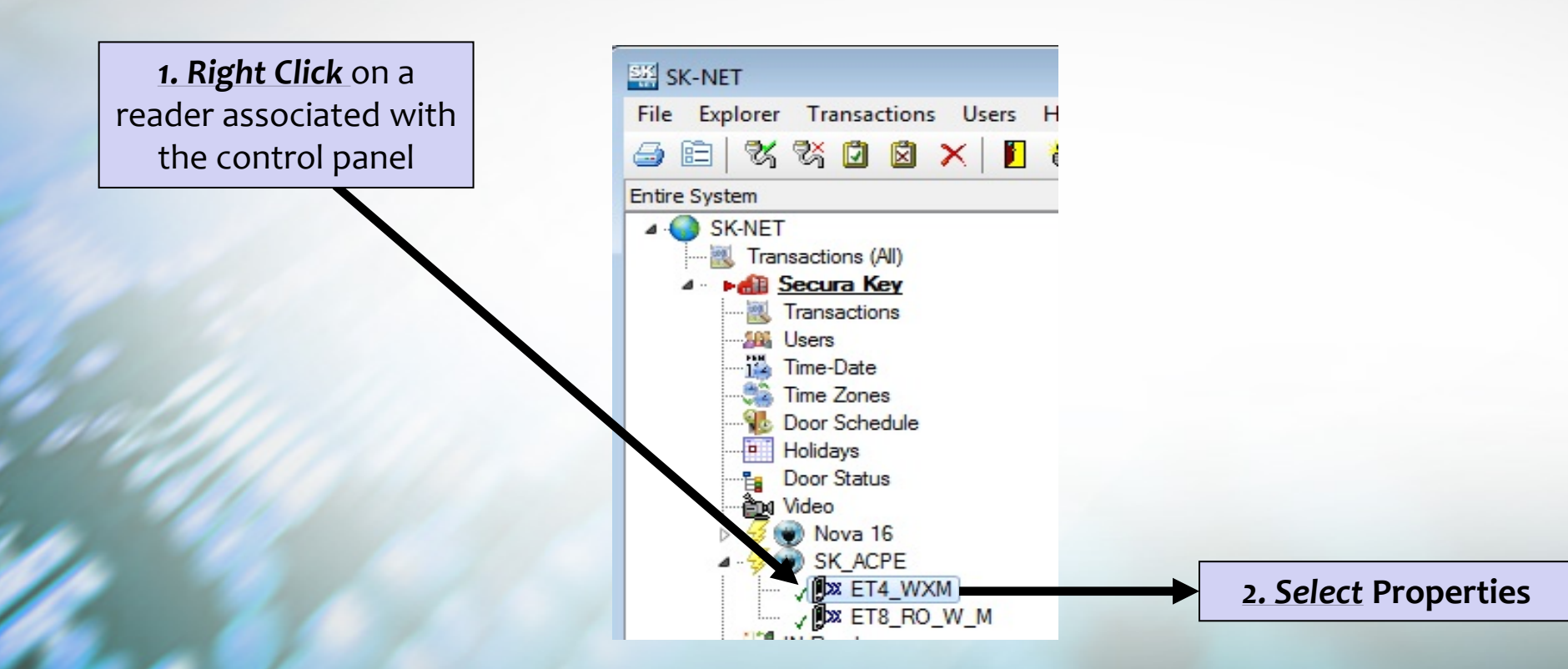

## To Manually Add a Facility Code

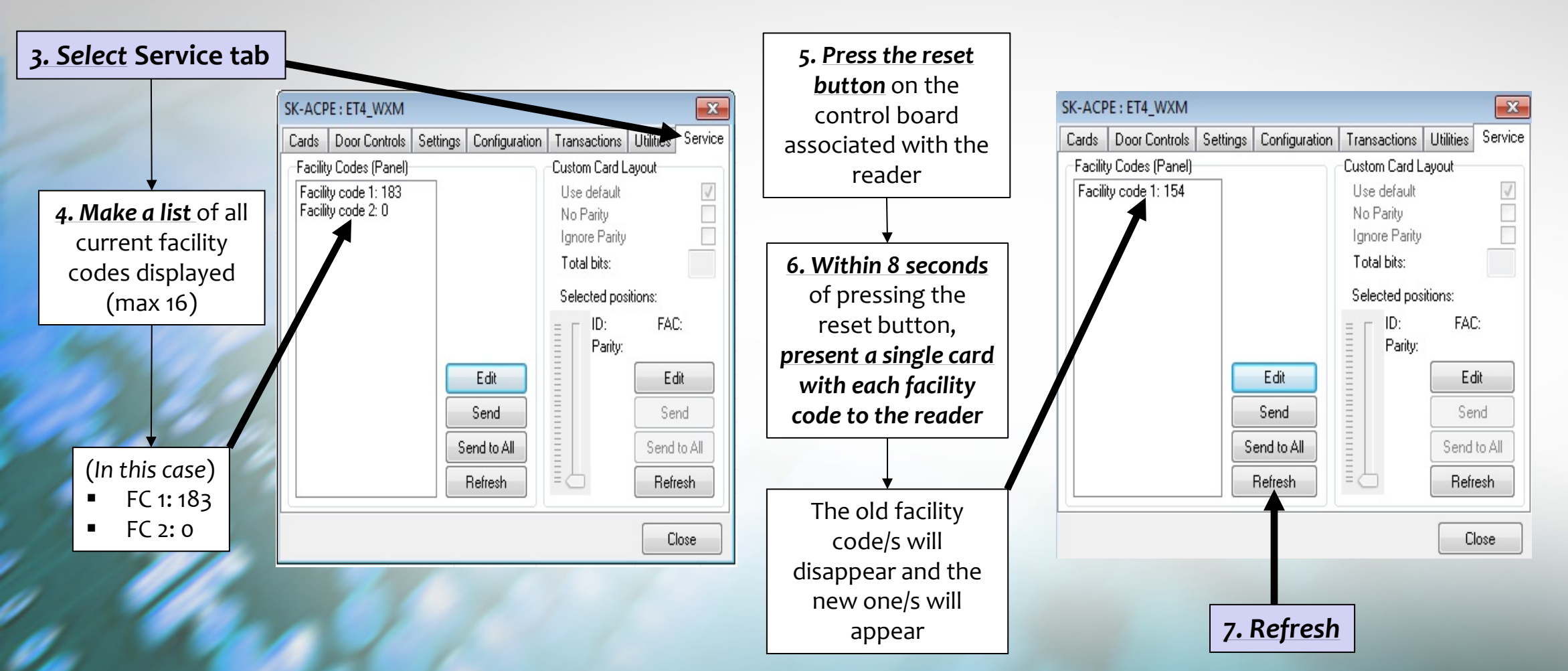

If there are multiple control boards in the system, use SK-NET to send the new Facility Codes to all the readers that are connected

#### To Manually Add a Facility Code

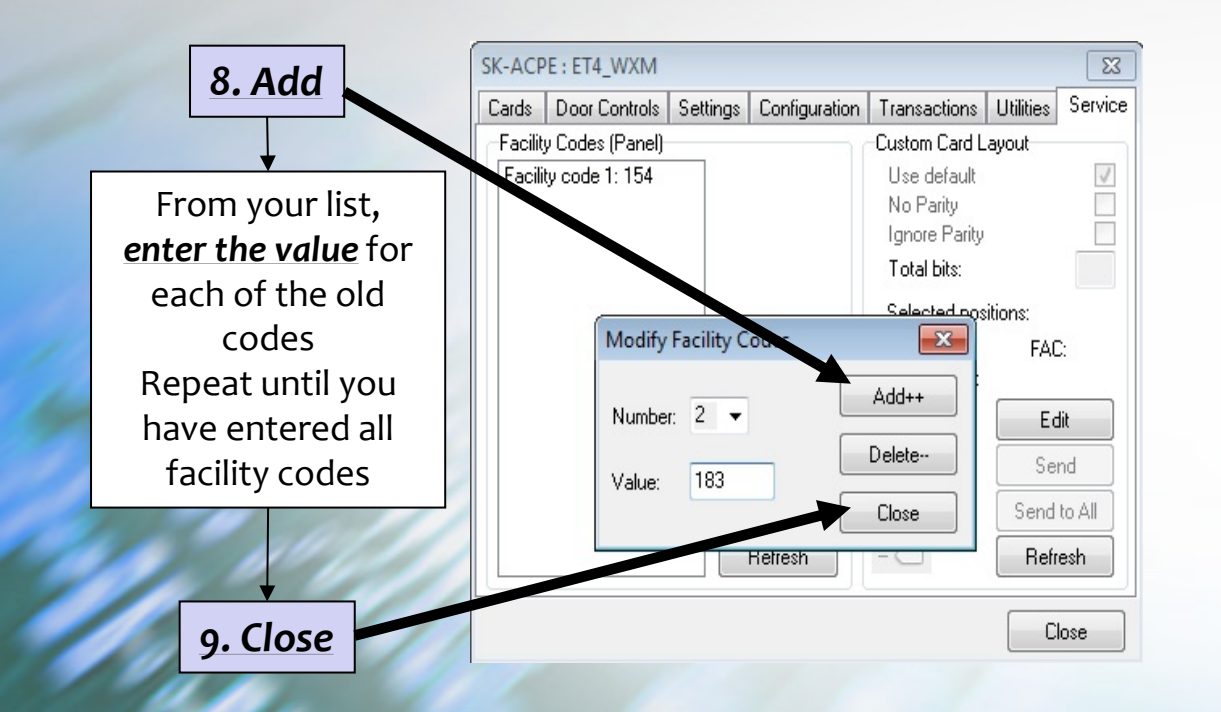

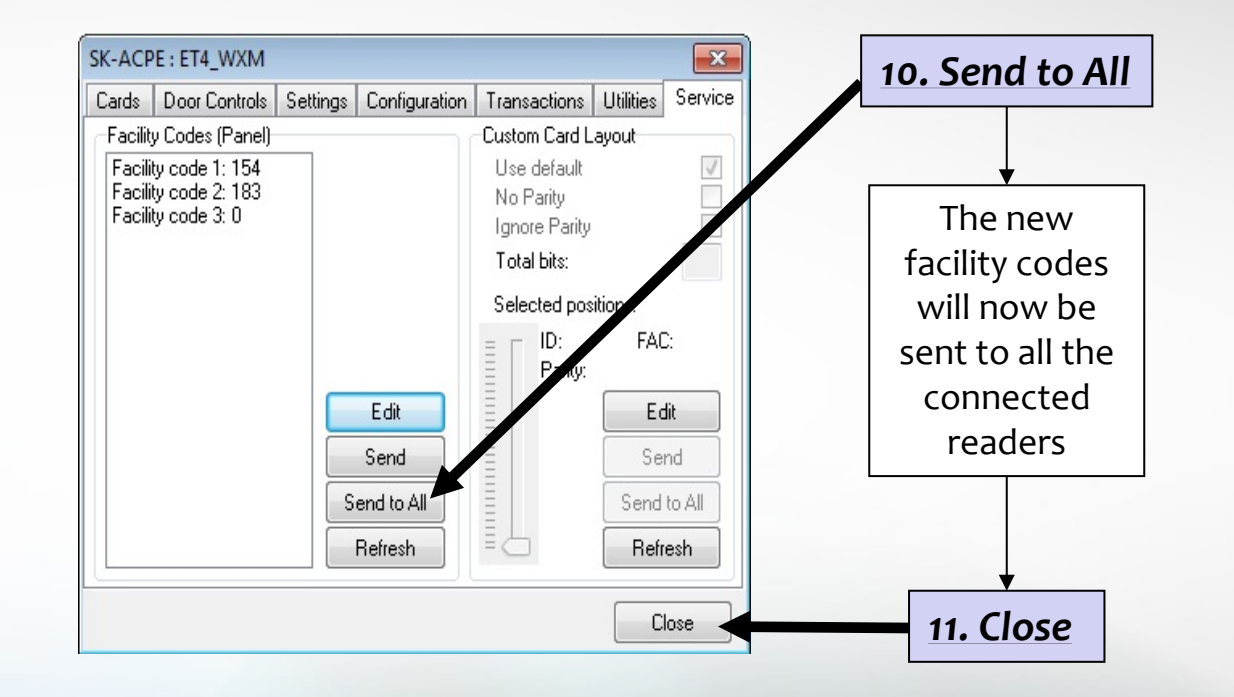

**<u>12.</u>** After closing the Readers Properties, **<u>Backup</u>** when prompted

# Securakey))... Thank you for your time

Please visit

www.securakey.com

techsupport@securakey.com